## 【futureshop】初期設定『受注APIご利用方法』

## 【futureshop】初期設定『受注APIご利用方法』

## futureshopの受注取得APIの設定には、事前にfutureshopにてお申込みが必要となります。

| GoQ System *-4 🕏 | 主管理 🔻 在庫連携 🎽 商品管理 🍷 物流管理     | ▼ 売上管理 ▼ 顧客管理 各種ツール ▼ | 連携サービス 管理 - 🗐 🖓 🖂            |             |
|------------------|------------------------------|-----------------------|------------------------------|-------------|
|                  | 自動処理ログ 受注一覧 う                | データ取込 データ書出 ダウンロードフ   | ァイル一覧 受注登録 同梱候補一覧 自動         | 処理備考欄管理各種設定 |
|                  |                              |                       | err (*                       | 1 各種設定      |
| GoQSystem初期設定    |                              | 2                     | 2                            |             |
| ホーム 契約           | 者情報 配送業者設定 モー                | -ル選択 支払い方法            | モール詳細設定モール配送伝票               | オプション設定     |
| 1000 Contraction | モール詳細設定<br>設定した出店モールの基本設定を行  | います。                  | で動画マニュアルはこちら<br>PDFマニュアルはこちら | 0           |
| 各出店モールごとの        | 詳細設定を行います。設定するモールを選          | Rし、それぞれ必要情報をご入力くださ    | <u>た</u> い。                  |             |
| 出店中のモ            | ール一覧                         |                       | - 2                          |             |
|                  |                              |                       |                              |             |
| Rakut            | en YAHOO!<br>JAPAN<br>SEVEND | au PAY マーケット 🛐 shopin | fy 🕞 futureshop 🕋            |             |
| 楽天               | Yahoo!ショッヒ°ን/ም Amazon        | Wowma! Shopify 1号系    | 吉 FutureShop2 1号店 電話         |             |

- 【1】受注管理にログインし[各種設定]をクリックします。
- 【2】[モール詳細設定]をクリックします。
- 【3】[futureshop]をクリックします。

| ※APIのご利 4 APIご利用登録申し込みフォーム たり、APIご利用登録を行って頂けますようお願いいたします。 |            |  |  |  |
|-----------------------------------------------------------|------------|--|--|--|
| APIアクセス設定 設定はこち                                           | らからご確認ください |  |  |  |
| 店舗キー                                                      |            |  |  |  |
| クライアントID                                                  |            |  |  |  |
| クライアントシークレッ<br>ト                                          |            |  |  |  |

【4】[APIご利用登録申し込みフォーム]をクリックします。 https://fs-form.future-shop.jp/apply/api application coop.html

## **F** futureshop

| ご確認ください                                                                                                  |     |
|----------------------------------------------------------------------------------------------------|-----|
| <ul> <li>お申込み後、futureshopの「メールアドレス(メイン)」宛に、</li> <li>1営業日以内に、ご設定に必要な情報をメールにてご案内いたします。</li> </ul>         |     |
| <ul> <li>アカウントご案内時には、セキュリティの都合上</li> <li>ダウンロード期限を設定しています。</li> <li>メール受信後、速やかにダウンロードをお願いします。</li> </ul> |     |
| もし数日経っても届かない場合は、futureshopサポートまでお問い合わせくださ<br>futureshopサポートダイヤル: 06-6485-6485                            | さい。 |
| 会社名任意                                                                                                    |     |
| 会社名                                                                                                    |     |
| お申込担当者名 後親                                                                                               |     |
| 山田太郎                                                                                                    |     |
| ご利用ドメイン 必須                                                                                               |     |
| 店舗KEY 必須                                                                                                 |     |
| 店舗KEYは、futureshop管理画面上部に記載されています。                                                                        |     |
| 今回のご依頼内容<br><u> 移</u> 須                                                                                  |     |
| ○ APIの利用を希望する(無料)                                                                                        |     |
| APIを利用するサービス <mark>移類</mark>                                                                             |     |
| 選択してください                                                                                                 | ~   |
| 個人情報保護方針 に同意する 1823                                                                                      |     |
| 同意する                                                                                                    |     |

【5】APIご利用登録申し込みフォームを入力/設定をします。

- ・会社名:貴社名 任意
- ・お申込担当者名:店舗ご担当者名を入力してください
- ・ご利用ドメイン:店舗ドメインを入力してください
- ・店舗KEY:店舗KEYは、futureshop管理画面上部に記載されています
- ・今回のご依頼内容:チェックを入れてください
- ・APIを利用するサービス:「GoQSystem」を選択してください
- ・個人情報保護方針に同意する:チェックを入れてください

【6】[入力内容を確認]をクリックします。

| 店舗キー 7           |             |
|------------------|-------------|
| クライアントID         |             |
| クライアントシークレッ<br>ト |             |
| 受注を取得する日数        |             |
| 自動取得             | □自動取得 30分 > |

【7】ご申請後、futureshopよりAPIキー、APIパスワードが届きます。 受注管理にログインし、【各種設定>モール詳細設定>futureshop>APIアクセス設定】の 店舗キー、クライアントID、クライアントシークレットをそれぞれ入力します。

【8】[設定を保存して次へ進む]をクリックして完了です。

その他注意事項

- ・商品を追加したい場合…futureshop上で商品を追加しGoQSystemへデータ取込を行ってください。 オプション情報の取得はできません
- ・商品を削除したい場合…GoQSystem上・futureshop上ともに商品削除を行ってください。
- ・数量を変更したい場合…GoQSystem上・futureshop上ともに変更を行ってください。